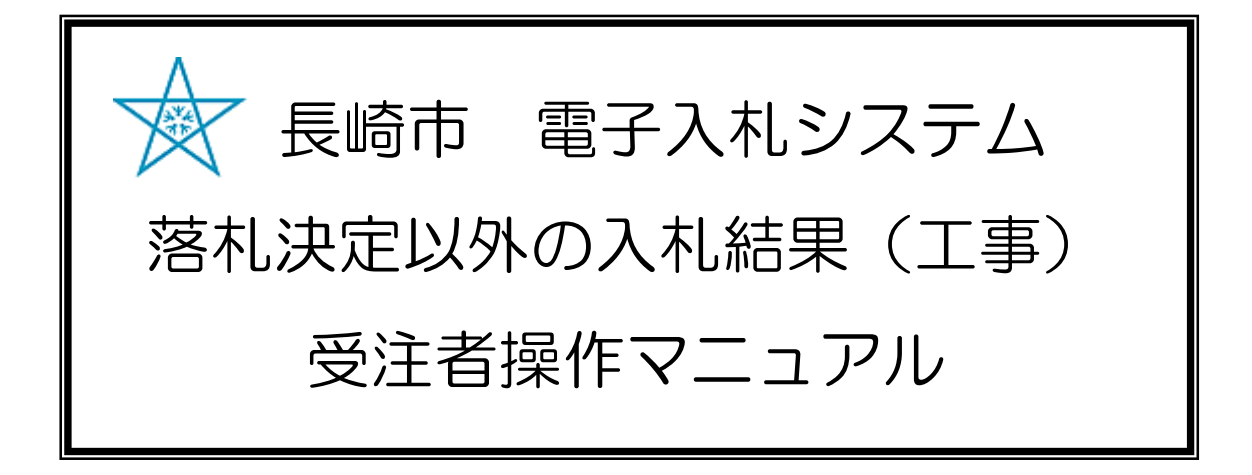

## 令和3年1月

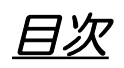

| 1. | 再入札・        | • | • | • | • | • | • | • | • | • | • | • | • | • | • | • | • | • | • | • | • | 1 — 1 |
|----|-------------|---|---|---|---|---|---|---|---|---|---|---|---|---|---|---|---|---|---|---|---|-------|
| 2. | 不落隋契        | • | • | • | • | • | • | • | • | • | • | • | • | • | • | • | • | • | • | • | • | 2-1   |
| З. | <i>保留••</i> | • | • | • | • | • | • | • | • | • | • | • | • | • | • | • | • | • | • | • | • | 3-1   |
| 4. | 不調・・        | • | • | • | • | • | • | • | • | • | • | • | • | • | • | • | • | • | • | • | • | 4-1   |

## 1. 再入札

| 再入札通知書が到着したのでお知らせ致します。<br>電子入札システムにて通知書を確認してください。<br>メール画面                                                                                              | 再入札通知書が発行される<br>と、連絡先E-mailアドレス<br>宛てにお知らせ発行主旨の    |
|----------------------------------------------------------------------------------------------------|----------------------------------------------------|
| 調達案件番号:201102000420200469<br>調達案件名称:◇◇◇◇◇◇◇◇◇◇◇◇◇◇◇◇◇◇◇◇<br>利方式名称:制限付一般競争入札<br>調達機関名称:長崎市<br>部局名 :理財部<br>事務所名 :契約検査課                                    | タールが届きます。<br>電子入札システムにログイ<br>ン後、以下の操作により確<br>認します。 |
| 貴社登録番号:201100000001803<br>貴社登録名称:長崎市建設                                                                                                    |                                                    |
| 再入札通知書 発行日時 :令和〇〇年〇月〇〇日 〇〇時〇〇分                                                                                                    |                                                    |
| 【注意事項】<br>送信元メールアドレスに、ご質問等のメールを返信<br>しないで下さい                                                                                                    |                                                    |
| ************************************                                                                                                    |                                                    |
| ヘルプデスク TEL:095(829)1360<br>長崎市電子入札システム<br>URL : http://www.city.nagasaki.lg.jp/jigyo/320000/321000/p023272.html<br>************************************ |                                                    |

| NAGASARI CITY     入札情報サービス     の     調達案件検索                                   | : 電子入札システム 積証機能 | 入札参加資格申請<br>調達案件:                                                                                  | へルプ<br>検索                                                    | 【入札状況一覧】ボタンを |
|-------------------------------------------------------------------------------|-----------------|----------------------------------------------------------------------------------------------------|--------------------------------------------------------------|--------------|
| 1012 (1012) (1014) - 101                                                      | 部局              | 理財部                                                                                                | <u></u>                                                      | 択します。        |
| <ul> <li>入札状況一覧</li> <li>保存データ表示</li> <li>事後憲査状況一覧</li> <li>リツモルー管</li> </ul> | 課係              | ( <b>▼全て)</b><br>契2时对关查 課                                                                          |                                                              |              |
|                                                                               |                 | 工事                                                                                                 | 建設コンサル                                                       |              |
|                                                                               | 入礼方式            | <ul> <li>▼全て)</li> <li>制限付一級競争入札</li> <li>一般競争入札(事後審査型)</li> <li>指名競争入札方式</li> <li>随意契約</li> </ul> | ▼全て           ⇒物院付一般競争入礼           当指名競争入礼方式           ▶除意契約 |              |
|                                                                               | 工事種別/建設コンサル種別   | ▼全て)<br>土木一式<br>建築一式<br>左官                                                                         | ◆                                                            |              |
|                                                                               | 案件状態            | 全て ✓ 目 結果登録済の案件を表示しない:                                                                             | 場合はチェックしてください                                                |              |
|                                                                               | 検索日付            | 指定しない<br>                                                                                          | 2 から<br>2 まで                                                 |              |
|                                                                               | 案件番号            | 201102000420200469                                                                                 | 案件番号のみの場合はチェックしてください                                         |              |
|                                                                               | 案件名称            |                                                                                                    |                                                              |              |
|                                                                               | 表示件数            | 10 ✔ 件                                                                                             |                                                              |              |
|                                                                               | 案件表示順序          |                                                                                                    | 〕异順<br>〕降順                                                   |              |
|                                                                               |                 |                                                                                                    |                                                              |              |

| ▲ 長崎市             |                                        | 2021年                                    | E01月11日 15時11分 | CALS/EC        | 電子入札システム              |                 |                      | Ø    |
|-------------------|----------------------------------------|------------------------------------------|----------------|----------------|-----------------------|-----------------|----------------------|------|
| NAGASARI CITY     | 入札情報サービス 電子入札システ                       | ム 検証機能                                   | 入礼参加资格申請       |                |                       | へルプ             |                      |      |
| 國達案件検索            |                                        |                                          | 入札状況一覧         |                |                       |                 |                      |      |
| li達案件一覧<br>、札状況一覧 | 企業ID 20110000001803<br>企業名称 長崎市建設      |                                          |                |                |                       |                 | 表示案件 1<br>全案件数       | -1   |
| 録者情報<br>データ表示     | 代表者氏名 長崎市 太郎                           |                                          |                |                |                       |                 | <b>(</b> ) 1         | 9    |
| ¥查状況一覧            | 案件表示顺序 開礼 日付 🗸 🗸 🗸                     | ○昇順<br>●降順                               |                |                |                       |                 | 最新表示                 |      |
|                   |                                        | 1.1.1.1.1.1.1.1.1.1.1.1.1.1.1.1.1.1.1.1. |                |                |                       | 最新更新日時          | 2021.01.11 1         | 5:11 |
|                   | 음<br>응                                 | 训进案件名称                                   |                | 入化方式           | 入化/<br>再入化/ 赤油)<br>見破 | a 受付票/通知書<br>一覧 | 企業<br>プロパ 捕要 お<br>テイ | 32   |
|                   | 1 000000000000000000000000000000000000 |                                          |                | 一般競争"<br>(標準型) | 入札書提出 提出              | 表示              | <u>変更</u> き          | 标    |
|                   |                                        |                                          |                |                | <u></u>               |                 | 表示案件<br>全案件数         | 1-1  |
|                   |                                        |                                          |                |                |                       |                 | 31                   | D    |
|                   |                                        |                                          |                |                |                       |                 |                      |      |
|                   |                                        |                                          |                |                |                       |                 |                      |      |
|                   |                                        |                                          |                |                |                       |                 |                      |      |
|                   |                                        |                                          |                |                |                       |                 |                      |      |
|                   |                                        |                                          |                |                |                       |                 |                      |      |
|                   |                                        |                                          |                |                |                       |                 |                      |      |
|                   |                                        |                                          |                |                |                       |                 |                      |      |
|                   |                                        |                                          |                |                |                       |                 | 100%                 | *    |

入札状況一覧画面が表示されます。

確認する案件の「受付票/通 知書一覧」の【表示】ボタ ンを選択します。

| NAGABARI CITY | 札懐報サービス 電子入礼シ | ステム 検証機能 入札参加 | 如資格申請                | and the second | へルフ    |  |
|---------------|---------------|---------------|----------------------|----------------|--------|--|
| 達案件検索         |               |               | 入札状況通知書一覧            |                |        |  |
| 達案件一覧         | 868           | k 通知書名        | 通知書発行日付              | 通知書表示          | 通知書確認  |  |
| 全錄者情報         | 2             | 再入礼道知書        | 令和03年01月11日(月)15時08分 | 表示             | 未参照    |  |
| データ表示         |               | 入礼締切通知書       | 令和03年01月11日(月)14時45分 | 表示             | 参照済    |  |
| 審査状況一覧        | 1             | 入礼書受付票        | 令和03年01月11日(月)14時16分 | 表示             | 参照済    |  |
| VAN A         |               |               |                      |                |        |  |
|               |               | 通知書名          | 通知書発行日付              | 通知書表示          | 通30書稿記 |  |
| 100           | 日時変更          | し通知書          | 令和03年01月11日(月)14時42分 | 表示             | 参照済    |  |
|               |               |               | 戻る                   |                |        |  |
|               |               |               |                      |                |        |  |
|               |               |               |                      |                |        |  |
|               |               |               |                      |                |        |  |
|               |               |               |                      |                |        |  |
|               |               |               |                      |                |        |  |
|               |               |               |                      |                |        |  |
|               |               |               |                      |                |        |  |
|               |               |               |                      |                |        |  |

入札状況通知書一覧画面が表 示されます。

通知書表示欄の【表示】ボタンを選択します。

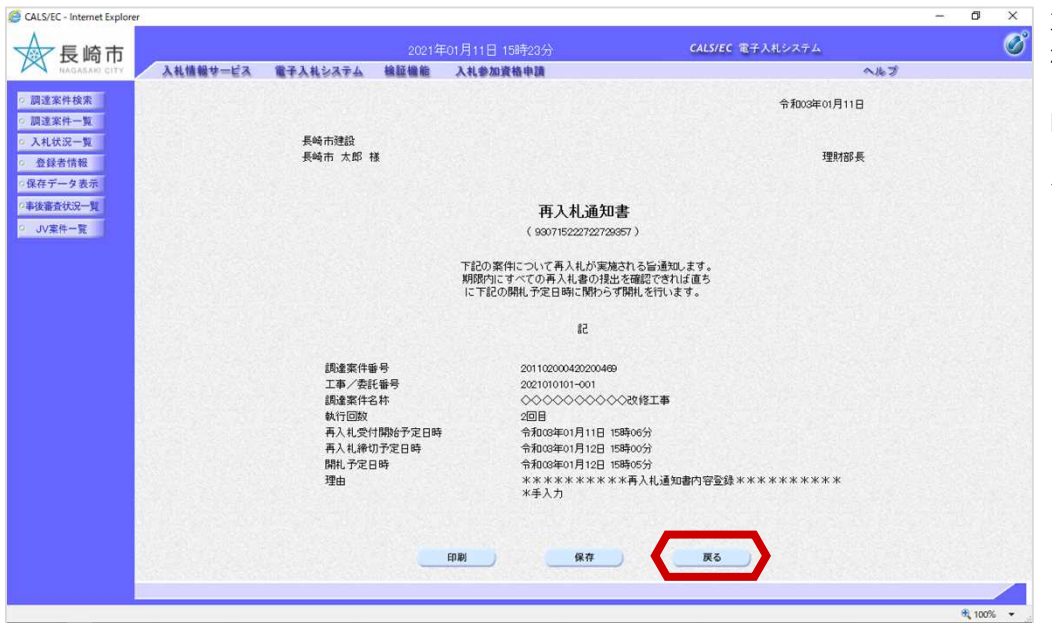

再入札通知書画面が表示されます。

内容を確認後、再度入札書 を作成する為、【戻る】ボ タンを選択します。

|              |                                 |                                                                                |                                                                                                    |                                                                                                    | - 0 ×                       | ᆺᅬᅷᇋᇩ  |
|--------------|---------------------------------|--------------------------------------------------------------------------------|----------------------------------------------------------------------------------------------------|----------------------------------------------------------------------------------------------------|-----------------------------|--------|
|              | 2021年01月11日                     | 15時23分 🗸                                                                       | CALS/EC 電子入札システム                                                                                                    |                                                                                                    |                             | 一八礼扒元道 |
| 泽入礼システ       | ム 積証機能 入礼参加                     | )資格申請                                                                          |                                                                                                    | <b>~</b> ルブ                                                                                                    |                             | 庆りより。  |
|              |                                 | 入札状況通知書一覧                                                                      |                                                                                                    |                                                                                                    |                             |        |
| 数行回数         | 通知書名                            | 通知者死行日付                                                                        | 通知書表示                                                                                                    | 通知書確認                                                                                                    |                             | これで再入  |
| 2            | 再入礼通知書                          | 令和03年01月11日(月)15時08分                                                           | 表示                                                                                                    | 参照済                                                                                                    |                             | 作業は完了  |
|              | 入礼締切通知書                         | 令和03年01月11日(月)14時45分                                                           | 表示                                                                                                    | 参照済                                                                                                    |                             |        |
| 1            | 入礼書受付票                          | 令和03年01月11日(月)14時16分                                                           | 表示                                                                                                    | 参照済                                                                                                    |                             | ※以降の別  |
| - the second | in a state of the second second | an sanan an an an an                                                           | Park Rut                                                                                                    | provide second                                                                                                    |                             |        |
|              | 通知書名                            | 通知書発行日付                                                                        | 通知書表示                                                                                                    | 通知書確認                                                                                                    |                             | 時と回し火  |
| 日時変更通        | 知書                              | 令和03年01月11日(月)14時42分                                                           | 表示                                                                                                    | 参照済                                                                                                    |                             |        |
|              |                                 | <u></u>                                                                        |                                                                                                    |                                                                                                    |                             |        |
|              |                                 |                                                                                |                                                                                                    |                                                                                                    |                             |        |
|              |                                 |                                                                                |                                                                                                    |                                                                                                    |                             |        |
|              |                                 |                                                                                |                                                                                                    |                                                                                                    |                             |        |
|              |                                 |                                                                                |                                                                                                    |                                                                                                    |                             |        |
|              |                                 |                                                                                |                                                                                                    |                                                                                                    |                             |        |
|              |                                 |                                                                                |                                                                                                    |                                                                                                    |                             |        |
|              |                                 |                                                                                |                                                                                                    |                                                                                                    |                             |        |
|              |                                 |                                                                                |                                                                                                    |                                                                                                    | ® 100% ·                    |        |
|              | 本人札システ<br>2<br>1<br>1 日時変更近     | 2021年01月11日<br>子入札なステム 絶疑機能 入札金数<br><u>年1188</u><br>入札途の途<br>入札金受付票<br>日時変更通知意 | 2021年01月11日 15時20分         2021年01月11日 15時20分           天人社なステム         経営権         入社の政策権の基           上れた沈温知書の訪         通知意名         通知意名 | 2021年01月11日 159520     304     304     304     304     304     304     304     304     304     304     304     304     304     304     304     304     304     304     304     304     304     304     304     304     304     304     304     304     304     304     304     304     304     304     304     304     304     304     304     304     304     304     304     304     304     304     304     304     304     304     304     304     304     304     304     304     304     304     304     304     304     304     304     304     304     304     304     304     304     304     304     304     304     304     304     304     304     304     304     304     304     304     304     304     304     304     304     304     304     304     304     304     304     304     304     304     304     304     304     304     304     304     304     304     304     304     304     304     304     304     304     304     304     304     304     304     304     304     304     304     304     304     304     304     304     304     304     304     304     304     304     304     304     304     304     304     304     304     304     304     304     304     304     304     304     304     304     304     304     304     304     304     304     304     304     304     304     304     304     304     304     304     304     304     304     304     304     304     304     304     304     304     304     304     304     304     304     304     304     304     304     304     304     304     304     304     304     304     304     304     304     304     304     304     304     304     304     304     304     304     304     304     304     304     304     304     304     304     304     304     304     304     304     304     304     304     304     304     304     304     304     304     304     304     304     304     304     304     304     304     304     304     304     304     304     304     304     304     304     304     304     304     304     304     304     304     304     304     304     304     304     304     3 | <page-header></page-header> |        |

入札状況通知書一覧画面に 戻ります。

これで再入札通知書の確認 作業は完了です。

※以降の処理は入札書提出 時と同じ処理となります。

## 2. 不落随契

不落随契通知書が発行され 不落随契通知書が到着したのでお知らせ致します。 メール画面 ると、連絡先E-mailアドレ 電子入札システムにて通知書を確認してください。 ス宛てにお知らせ発行主旨 のメールが届きます。 調達案件番号:201102000420200469 入札方式名称:制限付一般競争入札 調達機関名称:長崎市 部局名 : 理財部 事務所名 : 契約検査課 貴社登録番号:201100000001803 貴社登録名称:長崎市建設 ▽△店 【注意事項】 送信元メールアドレスに、ご質問等のメールを返信 しないで下さい \*\*\*\*\* 長崎市電子入札システム ヘルプデスク TEL:095(829)1360 長崎市電子入札システム URL : http://www.city.nagasaki.lg.jp/jigyo/320000/321000/p023272.html \*\*\*\*\*

見積依頼通知書が発行され 見積依頼通知書が到着したのでお知らせ致します。 メール画面 ると、連絡先E-mailアドレ 電子入札システムにて通知書を確認してください。 ス宛てにお知らせ発行主旨 のメールが届きます。 調達案件番号:201102000420200469 入札方式名称:制限付一般競争入札 電子入札システムにログイ 調達機関名称:長崎市 ン後、以下の操作により確 :理財部 部局名 認します。 事務所名 : 契約検査課 貴社登録番号:20110000001803 貴社登録名称:長崎市建設 見積依頼通知書 発行日時 : 令和〇〇年〇月〇〇日 〇〇時〇〇分 【注意事項】 送信元メールアドレスに、ご質問等のメールを返信 しないで下さい \*\*\*\*\* 長崎市電子入札システム ヘルプデスク TEL:095(829)1360 長崎市電子入札システム URL : http://www.city.nagasaki.lg.jp/jigyo/320000/321000/p023272.html \*\*\*\*\*

| CALS/EC - Internet Explorer                                                                            |                      |                                                                                                    | CALS/FC 東子入村システル                                                | - • ×      | 電子入札システムへのログイ          |
|----------------------------------------------------------------------------------------------------|----------------------|----------------------------------------------------------------------------------------------------|-----------------------------------------------------------------|------------|------------------------|
|                                                                                                    | 202<br>電子入林システム 検証機能 | (1+0)/1)/1日 10(505/5)<br>入社会加資格由請                                                                                                    | ALJ                                                             | 9          | ン後の一般要な条件を設定し          |
| • 調達案件検索                                                                                               |                      | 調達案件検察                                                                                                    | 索                                                               |            | 【入札状況一覧】ボタンを選          |
|                                                                                                    | 部局                   | 理財部                                                                                                    | ✓                                                               |            | 択します。                  |
| <ul> <li>○ 人札広派一覧</li> <li>○ 保存データ表示</li> <li>○ 保存データ表示</li> <li>○ 東淡斎衣沢一覧</li> <li>○ 山宮本一覧</li> </ul> | 課係                   | 【 <b>▼全て】</b><br>契約研究査課                                                                                                    |                                                                 |            | <i>"</i> ( ) ( ) ( ) ( |
| 07.811 St.                                                                                             |                      | Tas                                                                                                    | (建設ついせル)                                                        |            |                        |
|                                                                                                    | 入礼方式                 | <ul> <li>▼全て</li> <li>●制限付一般競争入札</li> <li>一般競争人札(事後審査型)</li> <li>指名競争入札方式</li> <li>●随意契約</li> </ul>                                                                 | 「全全て」           一申限付一股競争入札           「指長競争入札方式」           〕除意契約 |            |                        |
|                                                                                                    | 工事種別/建設コンサル種別        | ▼全て<br>土木一式<br>建築一式<br>左官<br>▼                                                                                                    | ▼全て<br>溜量 一般<br>地区の測量<br>私空測量<br>▲                              |            |                        |
|                                                                                                    | 案件状態                 | 全て マ<br>□ 結果登録済の案件を表示しない場合                                                                                                    | はチェックしてください                                                     |            |                        |
|                                                                                                    | 検索日付                 | 指定しない<br>お<br>定しない<br>た<br>た<br>ま<br>ま<br>ま<br>ま<br>ま<br>ま<br>ま<br>ま<br>た<br>ま<br>た<br>ま<br>た<br>ま<br>、<br>、<br>、<br>、<br>、<br>、<br>、<br>、<br>、<br>、<br>、<br>、<br>、 | )v5<br>まで                                                       |            |                        |
|                                                                                                    | 案件番号                 | 201102000420200469 二 案件                                                                                                    | 番号のみの場合はチェックしてください                                              |            |                        |
|                                                                                                    | 案件名称                 |                                                                                                    |                                                                 |            |                        |
|                                                                                                    | 表示件数                 | 10 ✔ 件                                                                                                    |                                                                 |            |                        |
|                                                                                                    | 案件表示順序               | 開札日付 ○昇  <br>●降                                                                                                    | (0<br>(0                                                        |            |                        |
|                                                                                                    |                      |                                                                                                    |                                                                 |            |                        |
|                                                                                                    |                      |                                                                                                    |                                                                 | 🔍 100% 👻 📑 |                        |

| 🥌 CALS/EC - Internet Explo                                          | rer                                    |               |                                                             | – ø ×                 |
|---------------------------------------------------------------------|----------------------------------------|---------------|-------------------------------------------------------------|-----------------------|
| ☆長崎市                                                                |                                        |               | CALS/EC 電子入札システム                                            | ø                     |
| NAGASAKI CITY                                                       | 入札情報サービス 電子入札システム                      | 榆証機能 入札参加资格申請 | へルプ                                                         |                       |
| ○ 調達案件検索                                                            |                                        | 入札状況一覧        |                                                             |                       |
| <ul> <li>         ·</li></ul>                                       | 企業D 20110000001803<br>企業名称 長崎市建設       |               |                                                             | 表示案件 1-1<br>全案件数 1    |
| <ul> <li>         ・登録者情報         ・保存データ表示         ・     </li> </ul> | 代表者氏名 長崎市 太郎                           |               |                                                             | <b>3</b> 1 🕑          |
| ○事後審査状況一覧<br>○ JV案件一覧                                               | 案件表示顺序 開扎 日付 🗸 🗸                       | ⊃昇順<br>●降順    |                                                             | 最新表示                  |
|                                                                     |                                        |               | 最新更新E                                                       | 時 2021.01.12 15:59    |
|                                                                     | *<br>9                                 | 测速室件名件        | 入北方式 入北/<br>再入北/<br>見鉄 受付蒸/通知書<br>一覧                        | 企業<br>プロパ 摘要 状況<br>ティ |
|                                                                     | 1 000000000000000000000000000000000000 |               | - <u>危</u> 競争 <sup>*</sup><br>(標準型)<br>見積書提出 提出 表示<br>未参照有) | 変更表示                  |
|                                                                     |                                        |               |                                                             | 表示案件 1-1<br>全案件数 1    |
|                                                                     |                                        |               |                                                             | <b>3</b> 1 🕑          |
|                                                                     |                                        |               |                                                             |                       |
|                                                                     |                                        |               |                                                             |                       |
|                                                                     |                                        |               |                                                             |                       |
|                                                                     |                                        |               |                                                             |                       |
|                                                                     |                                        |               |                                                             |                       |
|                                                                     |                                        |               |                                                             |                       |
|                                                                     |                                        |               |                                                             |                       |
|                                                                     |                                        |               |                                                             | € 100% -              |

確認する案件の「受付票/通 知書一覧」の【表示】ボタ ンを選択します。

| CALS/EC - Internet Explorer                      |           |                            | the second second second second second second second second second second second second second second second s |            | 2                | - 0 ×    | 入札状況通知書一覧画面が表 |
|--------------------------------------------------|-----------|----------------------------|----------------------------------------------------------------------------------------------------|------------|------------------|----------|---------------|
|                                                  | ス 電子入札システ | 2021年01月12日<br>ム 検証機能 入札参加 | 18時00分 64<br>8資格申請                                                                                             | LS/EC 電子入札 | システム<br>へルプ      | 0        | 示されます。        |
| ○ 調達案件検索                                         |           |                            | 入札状況通知書一覧                                                                                                    |            |                  |          |               |
| <ul> <li>調達案件一覧</li> <li>3.11 (+)2-10</li> </ul> | 款行回数      | 通知書名                       | 通知書発行日付                                                                                                    | iiinst iii | 通知書解記            |          | 不落随契通知書と見積依頼通 |
| · 登録者情報                                          | 3         | 見積依頼通知書                    | 令和03年01月12日(火)15時55分                                                                                           | 表示         | 未参照              |          | 知書を確認するため、通知書 |
| ○保存データ表示                                         |           | 不落随契道知書                    | 令和03年01月12日(火)15時55分                                                                                           | 表示         | 未参照              |          | 表示欄の「表示」ボタンを選 |
| ○事後審査状況一覧<br>○ 小/家件一覧                            |           | 保留通知書                      | 令和03年01月12日(火)15時45分                                                                                           | 表示         | 参照済              |          | 扱い属の「扱い」ホックと医 |
| OVAIT 32                                         | 2         | 入礼締切通知書                    | 令和03年01月11日(月)20時55分                                                                                           | 表示         | 参照済              |          | 1/(0/2/9)     |
|                                                  |           | 入礼書受付票                     | 令和03年01月11日(月)15時28分                                                                                           | 表示         | 参照済              |          |               |
|                                                  |           | 再入礼通知書                     | 令和03年01月11日(月)15時08分                                                                                           | 表示         | 参照済              |          |               |
|                                                  |           | 入礼締切通知書                    | 令和03年01月11日(月)14時45分                                                                                           | 表示         | 参照済              |          |               |
|                                                  | 1         | 入礼書受付票                     | 令和03年01月11日(月)14時16分                                                                                           | 表示         | 参照演              |          |               |
|                                                  | 4         | i a to de de               | Hind Rep 4                                                                                                    | and to a   | 23 Apr de 192 20 |          |               |
|                                                  | 日時変更通     | (知書                        | 令和03年01月11日(月)14時42分                                                                                           | 表示         | 参照済              |          |               |
|                                                  |           |                            | 展る                                                                                                    |            |                  |          |               |
|                                                  |           |                            |                                                                                                    |            |                  |          |               |
|                                                  |           |                            |                                                                                                    |            |                  |          |               |
|                                                  |           |                            |                                                                                                    |            |                  |          |               |
|                                                  |           |                            |                                                                                                    |            |                  | @ 100% = |               |

| G CALS/EC - Internet Explorer |                                                                       |                                                                                                    |                             | - 0 ×    |                           |
|-------------------------------|-----------------------------------------------------------------------|----------------------------------------------------------------------------------------------------|-----------------------------|----------|---------------------------|
| ☆長崎市                          |                                                                       | ≢01月12日 16時00分                                                                                                    | <b>CALS/EC</b> 電子入札システム     | ø        | 不落随契通知書画面が表示              |
| NAGASAKI CITY Aktitet         | ス 電子入札システム 検証機能                                                       | 入札参加資格申請                                                                                                    | へルプ                         |          | されます。                     |
| ○ 調達案件検索                      |                                                                       |                                                                                                    | 令和03年01月12日                 |          |                           |
| <ul> <li>         の</li></ul> | 長崎市建設 ▽△店<br>長崎市 太郎 様                                                 |                                                                                                    | 理財部長                        |          | 内容を確認後、【戻る】ボ<br>タンを選択します。 |
| 「事後審査状況一覧                     |                                                                       | 不落随契通知書                                                                                                    |                             |          |                           |
| <ul> <li>JV案件一覧</li> </ul>    |                                                                       | (756965232922929359)                                                                                                    |                             |          |                           |
|                               |                                                                       | 下記の案件について不落随契が実施されます。                                                                                                    | ので通知します。                    |          |                           |
|                               |                                                                       | 58                                                                                                    |                             |          |                           |
|                               | 議建案件審号<br>工事/委託審号<br>職業案件管理<br>政務執行回政<br>見精開始日時<br>見積神切予定日時<br>見積対象業者 | 201102000429200469<br>202101010-001<br>シーンシーンシーンシングは単<br>回日<br>令和003年07月12日 15時555<br>令和003年07月12日 15時555<br>令和003年07月12日 15時555<br>長崎市総設<br>動作確認テスト業者01 | 工章<br>}<br>}<br><b>(灰</b> 5 |          |                           |
|                               |                                                                       |                                                                                                    |                             |          |                           |
|                               |                                                                       |                                                                                                    |                             | B 100% - |                           |
|                               |                                                                       |                                                                                                    |                             | v 100% ♥ |                           |

| CALS/EC - Internet Explorer |          |          |              |                                            |                                    | - 0           | × |
|-----------------------------|----------|----------|--------------|--------------------------------------------|------------------------------------|---------------|---|
| ☆ 長崎市                       |          |          |              |                                            | CALS/EC 電子入札システム                   |               | Ø |
| NAGASAKI CITY               | 入札情報サービス | 電子入札システム | 檢証機能         | 入札参加資格申請                                   | へル:                                | 8             |   |
| ○ 調達案件検索                    |          |          |              |                                            | 令和03年01月12日                        |               |   |
| ◦ 調達案件一覧                    |          |          |              |                                            |                                    |               |   |
| <ul> <li>入札状況一覧</li> </ul>  |          | 長崎市建設 ▽  | △店           |                                            |                                    |               |   |
| <ul> <li>登録者情報</li> </ul>   |          | 長崎市 太郎 3 | hŧ           |                                            | 理財部長                               |               |   |
| ○保存データ表示                    |          |          |              |                                            |                                    |               |   |
| ○事後審査状況一覧<br>●              |          |          |              | 見積依頼通知                                     | 0書                                 |               |   |
| ○ JV案件一覧                    |          |          |              | ( 75696523292292                           | (359.)                             |               |   |
|                             |          | 期限       | 内にすべての見      | 下記の案件について見積書をう<br>積書の提出を確認できれば直ちに下記        | き信してください。<br>2の開札予定日時に関わらず開札を行います。 |               |   |
|                             |          |          |              | 58                                         |                                    |               |   |
|                             |          | 調達案件     | <b>新号</b>    | 20110200042020046                          | 9                                  |               |   |
|                             |          | 工事/委員    | 托番号          | 2021010101-001                             |                                    |               |   |
|                             |          | 調達案件     | 名称<br>司教     |                                            | ≫改修工事                              |               |   |
|                             |          | 見積開始     | 当<br>受<br>日時 | 令和03年01月12日 1                              | 5時53分                              |               |   |
|                             |          | 見積締切     | 予定日時         | 令和03年01月12日 1                              | 6時30分                              |               |   |
|                             |          | 開封予定日    | 日時           | 令和03年01月12日 1                              | 6時35分                              |               |   |
|                             |          | 理由       |              | *******                                    | 《見積依頼通知書*********手入力               |               |   |
|                             |          |          |              |                                            |                                    |               |   |
|                             |          |          |              | (D (R) (R) (R) (R) (R) (R) (R) (R) (R) (R) |                                    |               |   |
|                             |          |          |              |                                            |                                    |               |   |
|                             |          |          |              |                                            |                                    |               |   |
|                             |          |          |              |                                            |                                    |               |   |
|                             |          |          |              |                                            |                                    | <b>B</b> 100% | - |

見積依頼通知書画面が表示 されます。

内容を確認後、【戻る】ボ タンを選択します。

| ▲ 長崎市<br>→ ▲ 株舗報号=ビス 電子入札システム 後延優差 入札参加資格申請 へルジ へルジ へんづ へんが沢通知書一覧値                                                                                                    | 面に       |
|----------------------------------------------------------------------------------------------------|----------|
|                                                                                                    |          |
|                                                                                                    |          |
| ≥ 関連業件検索  入札状況通知書一覧  戻ります。                                                                                                    |          |
| 2. 調査案件 - 型 教庁経験 通知由名 通知由名(FIE)件 通知由名(FIE)件                                                                                                    |          |
| 2 人気化気で良         3 見様依柄通知書         令和03年0月12日(火)15時55分         表示         参照片                                                                                                    |          |
| ・保存データ表示         ・保存データ表示         ・・・・・・・・・・・・・・・・・・・・・・・・・・・・・・・・・・・・                                                                                                    | 知書       |
| (#後編放伏元-見) (#後編加書) (#2003年0月12日(火)15時45分 (素示) ●照演 確認」欄に【参照済】                                                                                                    | と表       |
| 2     入札線切通知書     令和03年01月11日(月)20時55分      多照演     示されています。                                                                                                    |          |
| 入机會受付票 令和03年01月11日(月)15時28分 表示 参照済                                                                                                    |          |
| 再入礼通知書         令和03年01月11日(月)15時06分         表示         参照済                                                                                                    |          |
| → → ↓ 単価の 2003年01月11日(月)14時45分 また 参照済 こりで 不交防 切い ろ 4013                                                                                                    | * =      |
|                                                                                                    | ╗、 元     |
|                                                                                                    | ・未は      |
|                                                                                                    |          |
| 日時変更通知書 令和33年0月11日(月)14時42分 表示 參照演                                                                                                    |          |
| ・         ・         ・         ・         ・         ・         ・         ・         ・         ・         ・         ・         ・         ・         ・         ・         ・         ・         ・         ・         ・         ・         ・         ・         ・         ・         ・         ・         ・         ・         ・         ・         ・         ・         ・         ・         ・         ・         ・         ・         ・         ・         ・         ・         ・         ・         ・         ・         ・         ・         ・         ・         ・         ・         ・         ・         ・         ・         ・         ・         ・         ・         ・         ・         ・         ・         ・         ・         ・         ・         ・         ・         ・         ・         ・         ・         ・         ・         ・         ・         ・         ・         ・         ・         ・         ・         ・         ・         ・         ・         ・         ・         ・         ・         ・         ・         ・         ・         ・         ・         ・         ・         ・         ・         ・         ・         ・ | 提出<br>す。 |
|                                                                                                    |          |
|                                                                                                    |          |
| \$.10% •                                                                                                    |          |

3. 保留

| 保留通知書が到着したのでお知らせ致します。<br>電子入札システムにて確認してください。<br>メール画面                                                                                                  | 保留通知書通知書が発行されると、連絡先E-mailアドレス宛てにお知らせ発行主      |
|----------------------------------------------------------------------------------------------------|----------------------------------------------|
| 調達案件番号:201102000420200469<br>調達案件名称:◇◇◇◇◇◇◇◇◇◇◇◇◇◇◇◇◇◇◇<br>利方式名称:制限付一般競争入札<br>調達機関名称:長崎市<br>部局名 :理財部<br>事務所名 :契約検査課                                    | 旨のメールか届きます。<br>電子入札システムにログイン後、以下の操作により確認します。 |
| 貴社登録番号:201100000001803<br>貴社登録名称:長崎市建設                                                                                                    |                                              |
| 保留通知書 発行日時 :令和〇〇年〇月〇〇日 〇〇時〇〇分                                                                                                    |                                              |
| 【注意事項】<br>送信元メールアドレスに、ご質問等のメールを返信<br>しないで下さい                                                                                                    |                                              |
| ************************************                                                                                                    |                                              |
| ヘルプデスク TEL:095(829)1360<br>長崎市電子入札システム<br>URL :http://www.city.nagasaki.lg.jp/jigyo/320000/321000/p023272.html<br>************************************ |                                              |

| G CALS/EC - Internet Explore                                                   | er                | 2021年01月12日 15時57分                                                                      | CALS/EC 電子入札システム                                                   | ×        | 電子入札システムへのログイ |
|--------------------------------------------------------------------------------|-------------------|-----------------------------------------------------------------------------------------|--------------------------------------------------------------------|----------|---------------|
| NAGASAKI CITY                                                                  | 入札情報サービス 電子入札システィ | A 檢証機能 入札参加資格申請                                                                         |                                                                    | ヘルプ      | ン後、必要な条件を設定し、 |
| □ 調達案件検索                                                                       |                   | 調達到                                                                                     | 案件検索                                                               |          | 【入札状況一覧】ボタンを選 |
|                                                                                | 部局                | 理財部                                                                                     | ~                                                                  |          | 択します。         |
| <ul> <li>入札状況一覧</li> <li>保存データ表示</li> <li>事後審査状況一覧</li> <li>小V244一覧</li> </ul> | 課係                | ▼全て)<br>92877後査8課                                                                       |                                                                    |          |               |
| UV#IT R                                                                        |                   | <br>工事                                                                                  | 神路コンサル                                                             |          |               |
|                                                                                | 人礼方式              | ▼金て           ● 制限付一般競争入札           一一般競争入札(車後審査型)           「指名競争入札方式」           ○院意契約 | ● ▼金て)           ● 制限付一般競争入礼           ● 指名競争入礼方式           ● 胞意契約 |          |               |
|                                                                                | 工事種別/建            | 2設コンサル種別<br>上木一式<br>連発一式<br>大工<br>左官                                                    | ◆<br>(測量<br>)測量<br>一般<br>地図の測量<br>航空測量                             | \$       |               |
|                                                                                | 案件状態              | 全て ✓<br>□ 結果登録済の案件を表示し                                                                  | ない場合はチェックしてください                                                    |          |               |
|                                                                                | 検索日付              | 指定しない<br>                                                                               | ▶ から<br>まで                                                         |          |               |
|                                                                                | 業件番号              | 201102000420200469                                                                      | □ 案件番号のみの場合はチェックしてください                                             |          |               |
|                                                                                | 案件名称              |                                                                                         |                                                                    |          |               |
|                                                                                | 表示件数              | 10 ∨件                                                                                   |                                                                    |          |               |
|                                                                                | 案件表示順序            | 序 開札日付 ∽                                                                                | ○ 早順<br>● 降順                                                       |          |               |
|                                                                                |                   |                                                                                         |                                                                    |          |               |
| javascript:certPage();                                                         |                   |                                                                                         |                                                                    | € 100% - |               |

| 大町<br>NAGASARI CITY<br>入札債報                                                                                                    |                                  | 電子入札システム                          | 榆証機能       | 入札参加資格申請 | へルブ           |                   |                   |              |                             |  |
|----------------------------------------------------------------------------------------------------|----------------------------------|-----------------------------------|------------|----------|---------------|-------------------|-------------------|--------------|-----------------------------|--|
| 達案件検索<br>達案件一覧<br>違案件一覧<br>企<br>全<br>録者情報<br>代<br>年データ表示<br>総<br>審査が一覧<br>案<br>案<br>(株)<br>第<br>(本)<br>第<br>(本)<br>(本)<br>(本)<br>(本)<br>(本)<br>(本)<br>(本)<br>(本)<br>(本)<br>(本) | 業□<br>業名称<br>表者氏名<br>件表示順序 [開札日1 | 20110000001803<br>長崎市建設<br>長崎市 太郎 | ○昇順<br>●降順 | 入札状況一覧   |               |                   |                   |              | 表示案件<br>全案件数<br>④ 1<br>最新表示 |  |
| 10朱叶一克                                                                                                    |                                  |                                   |            |          |               |                   |                   | 最新更新日時       | 2021.01.12                  |  |
|                                                                                                    |                                  |                                   | 調速案件名称     |          | 入礼方式          | 入礼/<br>再入礼/<br>見蔵 | 群退届 <sup>受1</sup> | 村原/通知書<br>→覧 | 企業<br>プロパ 摘要 :<br>ティ        |  |
| 1                                                                                                    | 000000000                        | >◇◇◇改修工事                          |            |          | 一般競争<br>(標準型) | 見積書提出             | 提出                | 表示           | 変更                          |  |
|                                                                                                    |                                  |                                   |            |          |               |                   |                   |              | 表示案件<br>全案件数                |  |
|                                                                                                    |                                  |                                   |            |          |               |                   |                   |              | 3 1                         |  |
|                                                                                                    |                                  |                                   |            |          |               |                   |                   |              |                             |  |
|                                                                                                    |                                  |                                   |            |          |               |                   |                   |              |                             |  |
|                                                                                                    |                                  |                                   |            |          |               |                   |                   |              |                             |  |
|                                                                                                    |                                  |                                   |            |          |               |                   |                   |              |                             |  |
|                                                                                                    |                                  |                                   |            |          |               |                   |                   |              |                             |  |

入札状況一覧画面が表示さ れます。

確認する案件の「受付票/通 知書一覧」の【表示】ボタ ンを選択します。

| Sec CALS/EC - Internet Explore | 入礼値報サービス 電 | 子入礼システィ | 2021年01月12日<br>4. 榆延機能 入礼参加 | 15時58分 C/<br>資格申請    | LS/EC 電子入札 | システム<br>へルプ     | - • ×    | 入札状況通知書一覧画面が表<br>示されます。 |
|--------------------------------|------------|---------|-----------------------------|----------------------|------------|-----------------|----------|-------------------------|
| 0 調達案件検索                       |            |         |                             | 入札状況通知書一覧            |            |                 |          |                         |
| 0 利益来件一覧                       |            | 執行回数    | 通知書名                        | 通知書発行日付              | 通知由未示      | 通知書職證           |          | 保留通知書を確認9るにの、           |
| · 登録者情報                        |            |         | 保留通知書                       | 令和03年01月12日(火)15時45分 | 表示         | 未参照             |          | 通知書表示欄の【表示】ボタ           |
| •保存データ表示                       |            |         | 入礼缔切通知書                     | 令和03年01月11日(月)20時55分 | 表示         | 参照済             |          | ンを選択します。                |
| ●事後善宜状況一覧<br>○ JV案件一覧          |            |         | 入礼書受付票                      | 令和03年01月11日(月)15時28分 | 表示         | 参照済             |          |                         |
|                                |            |         | 再入礼通知書                      | 令和03年01月11日(月)15時08分 | 表示         | 参照済             |          |                         |
|                                |            |         | 入札締切通知書                     | 令和03年01月11日(月)14時45分 | 表示         | 参照済             |          |                         |
|                                |            |         | 入札書受付票                      | 令和03年01月11日(月)14時16分 | 表示         | 参照済             |          |                         |
|                                |            |         | Not have be                 | Steep Con M          | Student -  | 23 Jun da 19 20 |          |                         |
|                                |            |         | 调加查名                        |                      | 通知書表示      |                 |          |                         |
|                                |            | 日時変更通   | 知書                          | 令和03年01月11日(月)14時42分 | 表示         | 参照済             |          |                         |
|                                |            |         |                             | <b>戻る</b>            |            |                 |          |                         |
|                                |            |         |                             |                      |            |                 |          |                         |
|                                |            |         |                             |                      |            |                 |          |                         |
|                                |            |         |                             |                      |            |                 |          |                         |
|                                |            |         |                             |                      |            |                 |          |                         |
|                                |            |         |                             |                      |            |                 |          |                         |
|                                |            |         |                             |                      |            |                 | 💐 100% 💌 |                         |

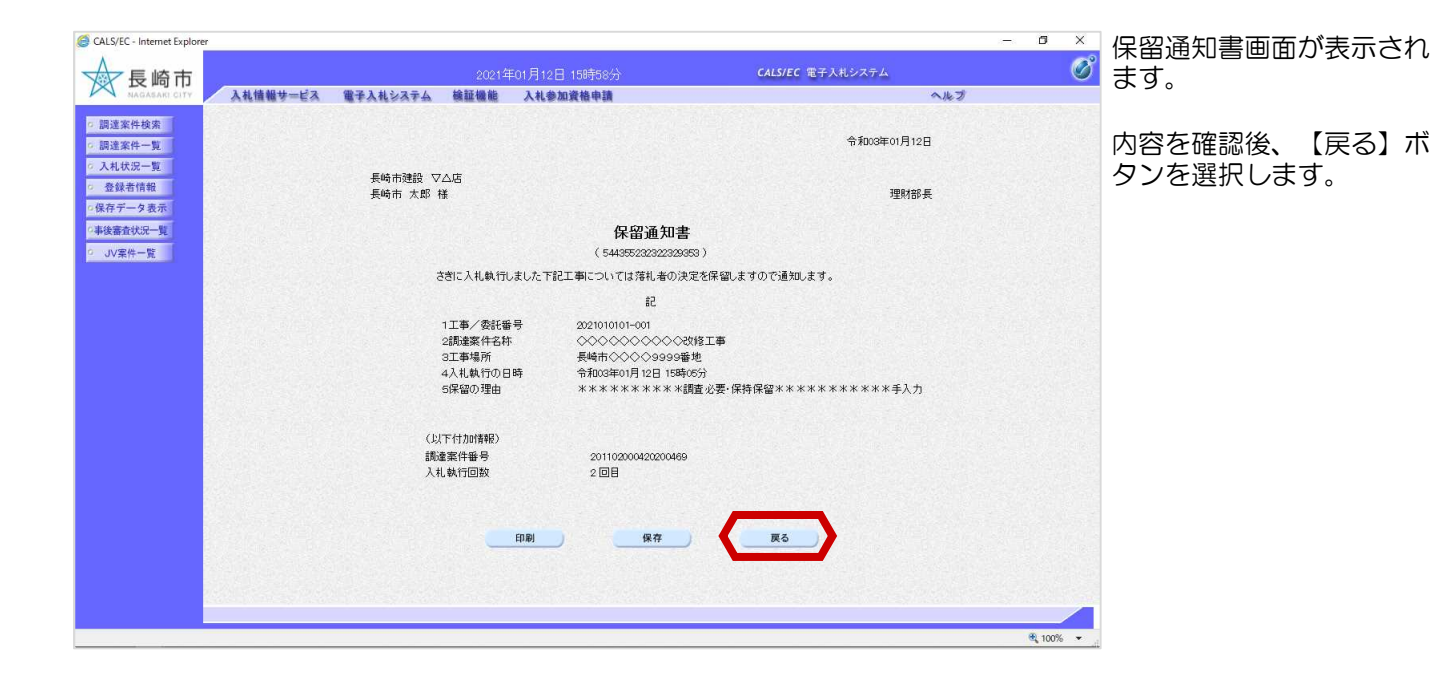

| ◎ CALS/EC - Internet Explorer<br>長崎市<br>NADASANI CITY | まービス 電子入札システ | 2021年01月12日<br>Pム 検証機能 入礼参加 | 158寺58分 C.<br>3黃橋申請                  | ALS/EC 電子入札   | バステム<br>へルプ | - 0 ×    | 入札状況通知書一覧画面で<br>す      |
|-------------------------------------------------------|--------------|-----------------------------|--------------------------------------|---------------|-------------|----------|------------------------|
| ○ 調達案件検索<br>○ 調達案件一覧                                  |              |                             | 入札状況通知書一覧                            |               |             |          | 9 0                    |
| 2 入札状況一覧                                              | <b>私行回</b> 救 | 通知書名<br>/960°美小小集           |                                      | 通知書表示         | 送如書雜語.<br>  |          |                        |
| <ul> <li>         ・         ・         ・</li></ul>     |              | 1.4 (条約)温和(金)               | ₩03#01/12E(X) 15894577               | <b>夜</b> 亦    | 9-51.A      |          | 通知書参照後は、「通知書           |
| 2事後審查状況一覧                                             | 2            | 入代(2010))通知(2)              | Afronter 1 = (A) + FRE 00(2)         | \$474<br># 20 | 9751.F      |          | 確認」欄に【参照済】と表           |
| ○ JV案件一覧                                              |              | 入化香文时乘<br>五141 语如曲          | A TODO TO 1 A 10 (A) 104/26/1        | *=            | 9 R.H       |          | 示されています。               |
|                                                       |              | (中へれ)(第73)音                 | A TRUGTON A IT A (A) 1540677         |               | PRA         |          | 310110098              |
|                                                       | 1            | 人化等切加速加速                    | 11日(月)14時45万<br>金額の2701月11日(月)14時45万 | *=            | <b>李照波</b>  |          |                        |
|                                                       |              | 人私書受付票                      | 〒1003年01月11日(月)14時16万                | 表示            | 和語る         |          |                        |
|                                                       |              | 通知者名                        | 通知者死行日付                              | 通知書表示         | iduan2      |          |                        |
|                                                       | 日時変更這        | 書印書                         | 令和03年01月11日(月)14時42分                 | 表示            | 参照済         |          |                        |
|                                                       |              |                             | <b>R</b> 6                           |               |             | ₹,100% • | これで保留通知書の確認作<br>業は完了です |

## 4. 不調

| 不調通知書が到着したのでお知らせ致します。<br>電子入札システムにて通知書を確認してください。<br>メール画面                                                                                              | 不調通知書が発行されると、<br>連絡先E-mailアドレス宛て<br>にお知らせ発行主旨のメー |
|----------------------------------------------------------------------------------------------------|--------------------------------------------------|
| 調達案件番号:201102000420200469<br>調達案件名称:◇◇◇◇◇◇◇◇◇◇◇◇◇◇◇◇◇◇<br>利方式名称:制限付一般競争入札<br>調達機関名称:長崎市<br>部局名 :理財部<br>事務所名 :契約検査課                                     | ルか届さます。<br>電子入札システムにログイ<br>ン後、以下の操作により確<br>認します。 |
| 貴社登録番号:201100000001803<br>貴社登録名称:長崎市建設 ▽△店                                                                                                    |                                                  |
| 不調通知書 発行日時 :令和〇〇年〇月〇〇日 〇〇時〇〇分                                                                                                    |                                                  |
| 【注意事項】<br>送信元メールアドレスに、ご質問等のメールを返信<br>しないで下さい                                                                                                    |                                                  |
| ************************************                                                                                                    |                                                  |
| ヘルプデスク TEL:095(829)1360<br>長崎市電子入札システム<br>URL :http://www.city.nagasaki.lg.jp/jigyo/320000/321000/p023272.html<br>************************************ |                                                  |

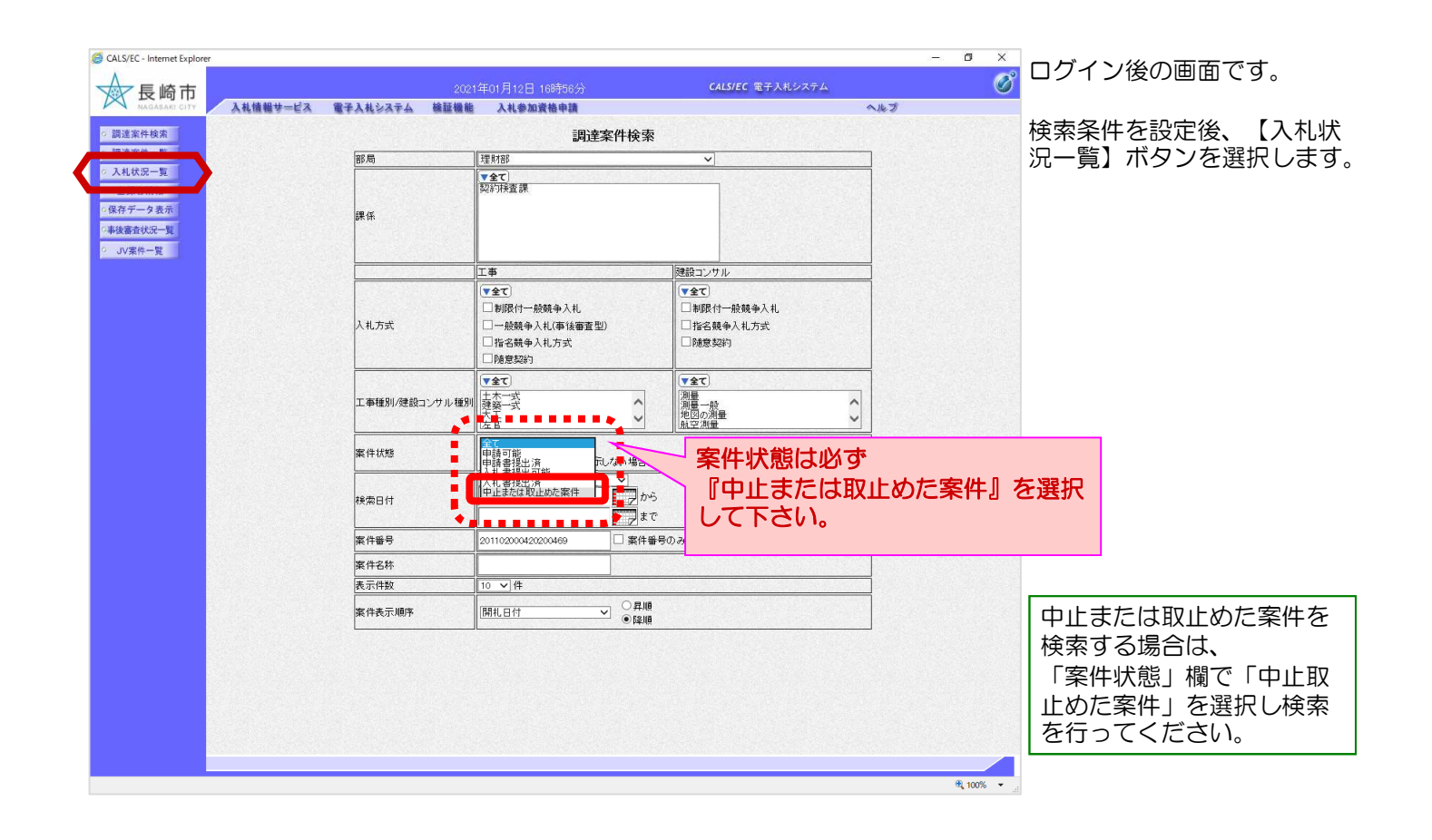

| 😅 CALS/EC - Internet Explor                       | rer                                    |                   |                |                            |                      |                  | - U X                 |
|---------------------------------------------------|----------------------------------------|-------------------|----------------|----------------------------|----------------------|------------------|-----------------------|
|                                                   |                                        | 2021 <sup>⊈</sup> | ₽01月12日 16時57分 | CALS/EC                    | 電子入札システ              | A                | Ø                     |
| NAGASAKI CITY                                     | 入札情報サービス 電子入札システ                       | ム検証機能             | 入札参加資格申請       |                            |                      | へルプ              |                       |
| □ 調達案件検索                                          |                                        |                   | 入札状況一覧         |                            |                      |                  |                       |
| o 入札状況一覧                                          | 企業D 201100000001803<br>企業名称 長崎市建設      |                   |                |                            |                      |                  | 表示案件 1-1<br>全案件数 1    |
| <ul> <li>         ・         ・         ・</li></ul> | 代表者氏名 長崎市太郎                            |                   |                |                            |                      |                  | <b>(1)</b>            |
| ○事後審査状況一覧<br>○ JV案件一覧                             | 案件表示顺序 開札日付 🗸 🗸 🗸                      | ] 〇昇順<br>●降順      |                |                            |                      |                  | 最新表示                  |
|                                                   |                                        |                   |                |                            |                      | 最新更新日時           | 2021.01.12 16:57      |
|                                                   | #<br>5                                 | 训诫文件名称            |                | 入北方式                       | 入化/<br>再入化/ #3<br>見続 | 夏届 受付票/通知書<br>一覧 | 企業<br>プロパ 摘要 状況<br>ティ |
|                                                   | 1 000000000000000000000000000000000000 |                   |                | 一般競争 <sup>*</sup><br>(標準型) |                      | 表示 未参照有り         | 変更表示                  |
|                                                   |                                        |                   |                |                            |                      |                  | 表示案件 1-1<br>全案件数 1    |
|                                                   |                                        |                   |                |                            |                      |                  | <b>3</b> 1 🕑          |
|                                                   |                                        |                   |                |                            |                      |                  |                       |
|                                                   |                                        |                   |                |                            |                      |                  |                       |
|                                                   |                                        |                   |                |                            |                      |                  |                       |
|                                                   |                                        |                   |                |                            |                      |                  |                       |
|                                                   |                                        |                   |                |                            |                      |                  |                       |
|                                                   |                                        |                   |                |                            |                      |                  |                       |
|                                                   |                                        |                   |                |                            |                      |                  |                       |
|                                                   |                                        |                   |                |                            |                      |                  |                       |
|                                                   |                                        |                   |                |                            |                      |                  |                       |
|                                                   |                                        |                   |                |                            |                      |                  | 100%                  |

入札状況一覧画面が表示さ れます。

確認する案件の「受付票/通 知書一覧」の【表示】ボタ ンを選択します。

| NAGASAKI CITY 入礼情報サービ                     | ス 電子入札システ    | ム 榆証機能 入札参加   | 資格申請                 |             | へルプ            |  |
|-------------------------------------------|--------------|---------------|----------------------|-------------|----------------|--|
| 案件検索                                      |              |               | 入札状況通知書一覧            |             |                |  |
| 案件一覧 #################################### | 執行回数         | 通知書名          | 通知書発行日付              | 通知書表示       | 通知書確認          |  |
| 读者情報                                      |              | 不調通知書         | 令和03年01月12日(火)16時52分 | 表示          | 未参照            |  |
| データ表示                                     | з            | 見積締切通知書       | 令和03年01月12日(火)16時30分 | 表示          | 参照済            |  |
| <b>陸</b> 状況一覧<br>電性一覧                     |              | 見積依頼通知書       | 令和03年01月12日(火)15時55分 | 表示          | 参照済            |  |
|                                           |              | 不落随契通知書       | 令和03年01月12日(火)15時55分 | 表示          | 参照済            |  |
|                                           |              | 保留通知書         | 令和03年01月12日(火)15時45分 | 表示          | 参照済            |  |
|                                           | 2            | 入札締切通知書       | 令和03年01月11日(月)20時55分 | 表示          | 参照済            |  |
|                                           |              | 入礼書受付票        | 令和03年01月11日(月)15時28分 | 表示          | 参照済            |  |
|                                           |              | 再入礼通知書        | 令和03年01月11日(月)15時08分 | 表示          | 参照済            |  |
|                                           |              | 入礼締切通知書       | 令和03年01月11日(月)14時45分 | 表示          | 参照済            |  |
|                                           | 1            | 入礼書受付票        | 令和03年01月11日(月)14時16分 | 表示          | 参照済            |  |
|                                           | and a second | al to the fit | Anno Maria A         | 1840-bill = | 14 March 19 TH |  |
|                                           | 日時変更通        |               | 令和03年01月11日(月)14時42分 | 表示          | 参照済            |  |
|                                           |              |               |                      |             |                |  |

入札状況通知書一覧画面が表 示されます。

不調通知書を確認するため、 通知書表示欄の【表示】ボタ ンを選択します。

| CALS/EC - Internet Explorer                                                                                   |                                  |                             |                                  | - 0 ×    |
|----------------------------------------------------------------------------------------------------|----------------------------------|-----------------------------|----------------------------------|----------|
| ▲ 長崎市                                                                                                    |                                  |                             | <b>CALS/EC</b> 電子入札システム          | Ø        |
| NAGASARI CITY                                                                                                 | 入札情報サービス 電子入札システム #              | 会証機能 入札参加資格申請               | ヘルプ                              |          |
| <ul> <li>調達案件検索</li> <li>調達案件一覧</li> <li>入札状況一覧</li> </ul>                                                    |                                  |                             | 令和303年01月12日                     |          |
| <ul> <li>         ・         ・         金録者情報         ・         保存データ表示         ・         ・         ・</li></ul> | 長崎市建設 ▽△5<br>長崎市 太郎 様            | 5                           | 理財部長                             |          |
| ○事後審査状況一覧<br>○ JV案件一覧                                                                                         |                                  | 不調通知書<br>(10162662362262283 | f<br>385)                        |          |
|                                                                                                    |                                  | 下記の案件について、執行が不調とな           | なる旨通知致します。                       |          |
|                                                                                                    |                                  | 51                          |                                  |          |
|                                                                                                    | 調達案件番号<br>調達案件名称<br>見積執行回数<br>神由 | 201102000420200469          | §⊥ <b>क</b><br>≋××××××××××××±↓ + |          |
|                                                                                                    | τu                               | 印刷 保存                       |                                  |          |
|                                                                                                    |                                  |                             |                                  | 🔍 100% 🔻 |

不調通知書画面が表示されます。

内容を確認後、【戻る】ボ タンを選択します。

| G CALS/EC - Internet Explore | 2r          |         |             |                       |             |          | – ø ×      |                         |
|------------------------------|-------------|---------|-------------|-----------------------|-------------|----------|------------|-------------------------|
| → 長崎市                        |             |         | 2021年01月12日 | 16時58分                | ALS/EC 電子入札 | システム     | Ø          | 入れは辺通知書―鷲面面に            |
| NAGASARI CITY                | 入札情報サービス 電子 | 子入札システィ | ム 検証機能 入札参加 | 資格申請                  |             | へルプ      |            |                         |
| ◎ 調達案件検索                     |             |         |             | 入札状況通知書一覧             |             |          |            | 戻ります。                   |
| の 調達案件一覧 の 入札 計22一覧          |             | 執行回教    | 通知書名        | 通知書発行日付               | 通知書表示       | 通知書確認    |            |                         |
| · 登録者情報                      |             | 1.198   | 不調通知書       | 令和03年01月12日(火)16時52分  | 表示          | 参照済      |            |                         |
| □保存データ表示                     |             | 3       | 見積締切通知書     | 令和03年01月12日(火)16時30分  | 表示          | 参照済      |            | 通知書参照後は、「通知書            |
| ○事後審査状況一覧<br>○ JV零件一覧        |             |         | 見積依頼通知書     | 令和03年01月12日(火)15時55分  | 表示          | 参照済      |            | 確認」欄に【参照済】と表            |
|                              |             |         | 不落随契通知書     | 令和03年01月12日(火)15時55分  | 表示          | 参照演      |            | 示されています。                |
|                              |             |         | 保留通知書       | 令和03年01月12日(火)15時45分  | 表示          | 参照済      |            |                         |
|                              |             | 2       | 入札締切通知書     | 令和03年01月11日(月)20時55分  | 表示          | 参照済      |            |                         |
|                              |             |         | 入礼書受付票      | 令和03年01月11日(月)15時28分  | 表示          | 参照済      |            |                         |
|                              |             |         | 再入礼通知書      | 令和03年01月11日(月)15時08分  | 表示          | 参照済      |            |                         |
|                              |             |         | 入礼締切通知書     | 令和03年01月11日(月)14時45分  | 表示          | 参照済      |            |                         |
|                              |             | 1       | 入礼書受付票      | 令和03年01月11日(月)14時16分  | 表示          | 参照済      |            |                         |
|                              |             | -       | 通知事务        | 通知素至行日付               | 通知書表示       | 1410-001 |            | これて个調通丸音の唯誠TF<br>業件中マズオ |
|                              |             | 日時変更通知  | 知書          | 令和003年01月11日(月)14時42分 | 表示)         | 参照済      |            | 未は元」して                  |
|                              |             |         |             |                       |             |          |            |                         |
|                              |             |         |             | <b>— 戻る</b>           |             |          |            |                         |
|                              |             |         |             |                       |             |          |            |                         |
|                              |             |         |             |                       |             |          | 🔍 100% 👻 🔐 |                         |